PP-ST1 長尺印刷 for PosterMagic3 ソフトウェアインストール方法

1. 「setup.forPM3.exe」をダブルクリックして開く

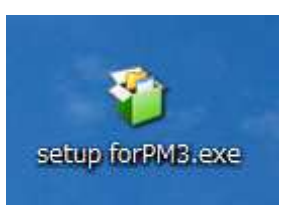

CD内にある場合は、そのままダブルクリックで開いて下さい。

2. EXEpress が起動しファイルチェックが始まります。

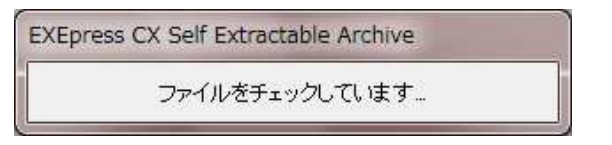

3. ファイルチェック後、インストール画面が起動するので「次へ」をクリックする。

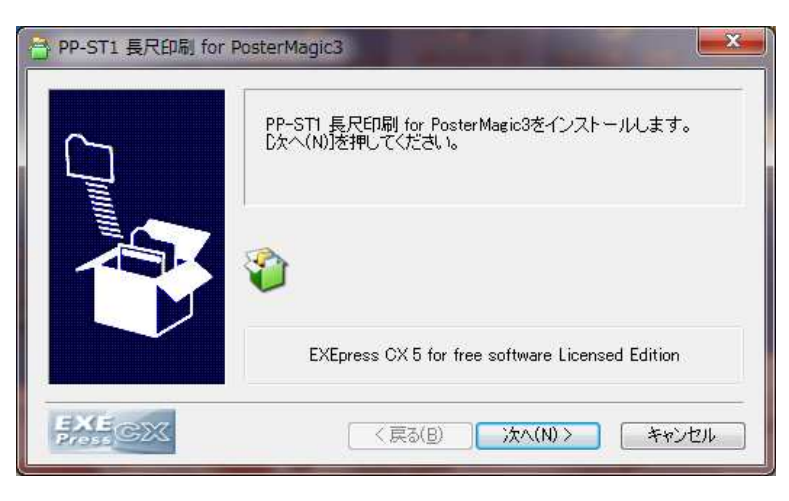

4. 次画面以降、全て「次へ」をクリックする。

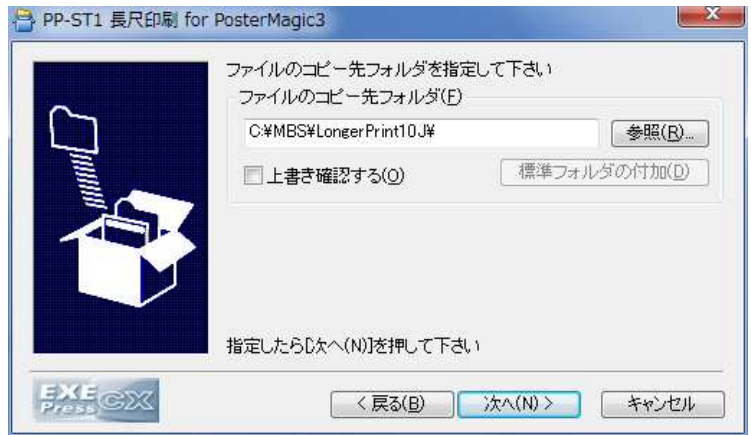

5. インストール先が表示されたら「次へ」をクリックする。

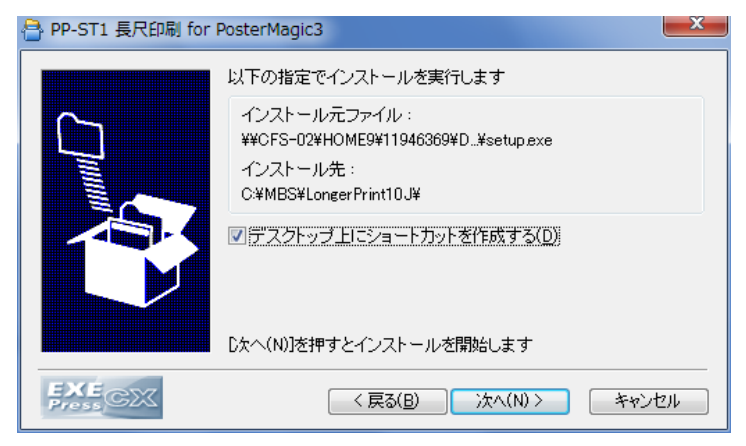

6. インストールが開始される。

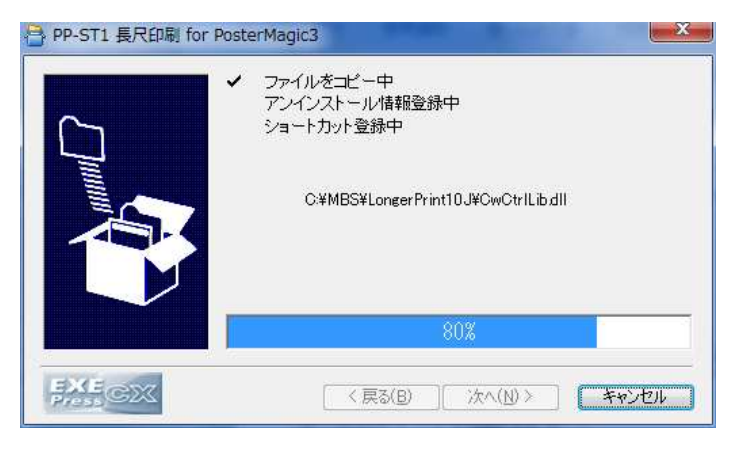

7. インストールが完了したら「完了」クリックする。

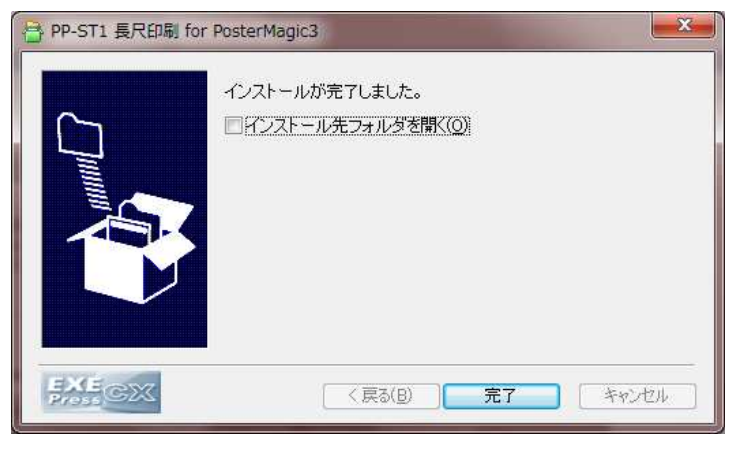